## Als externe inloggen op een gedeelde site of Team van UAntwerpen

Heb je een **uitnodiging ontvangen** voor toegang tot een SharePoint Online site of Microsoft team van de Universiteit Antwerpen? Dan kan je daarin **klikken op de link** (zie rechts) om naar de site of het team te gaan.

Is het de eerste keer dat je met jouw emailadres gebruik maakt van Microsoft 365? Dan dien je mogelijks eerst een Microsoftaccount te koppelen aan dit adres. Hoe dat moet wordt hieronder uitgelegd.

Wanneer je e-mailadres nog niet gekend is bij Microsoft, dan dien je er *eerst een* Microsoftaccount voor aan te maken. Klik hiervoor op **Create one**. Klik daarna op **Next** om door te gaan.

Was er al een Microsoft-account gekoppeld aan je e-mailadres, dan kan je gewoon inloggen met je wachtwoord voor deze gastaccount bij Microsoft 365.

Vul vervolgens een **sterk wachtwoord** in voor deze nieuwe UAntwerpen-gastaccount en klik op **Next**.

Daarna word je om je geboortedatum gevraagd, waarna je weer op **Next** klikt.

|                    | Microsoft Teams                                                                                                    |
|--------------------|----------------------------------------------------------------------------------------------------|
| A Microsoft custom | her, <b>Internet</b> , from the <b>Universiteit Antwerpen</b> organization has added you to a team.                                                |
|                    | Team name                                                                                                    |
|                    | Open Microsoft Teams                                                                                                    |
|                    | The information shared above was not created by Microsoft.<br>Only continue if your recognize this person and you're<br>expecting this invitation. |

| Microsoft                                                                         |
|-----------------------------------------------------------------------------------|
| Sign in                                                                           |
| That Microsoft account doesn't exist. Enter a different account or get a new one. |
| @gmail.com                                                                        |
| No account? Create one!                                                           |
| Next                                                                              |
| Microsoft                                                                         |
| Create account                                                                    |
| Looks like you don't have an account with us. We'll create one for you using      |
|                                                                                   |
|                                                                                   |
| Next                                                                              |
| ivext                                                                             |
| Microsoft                                                                         |
| $\leftarrow$                                                                      |
| Create a password                                                                 |
| Enter the password you would like to use with your account.                       |
| Create password                                                                   |
| Show password                                                                     |
| Next                                                                              |
|                                                                                   |

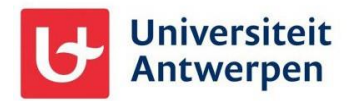

## Als externe inloggen op gedeelde site of team – UAntwerpen 18/02/2025

| Vul daarna je <b>voor- en achternaam</b> in, zodat je duidelijk te<br>herkennen bent met je gastaccount. Klik op <b>Next</b> om<br>verder te gaan.                                                                                                    | <ul> <li>Microsoft</li> <li>@gmail.com</li> <li>What's your name?</li> <li>We need just a little more info to set up your account.</li> <li>First name</li> <li>Last name</li> </ul>                                                                                                    |
|----------------------------------------------------------------------------------------------------|----------------------------------------------------------------------------------------------------|
| Geef hierna nog even je <b>land</b> en <b>geboortedatum</b> in. Dit is<br>nodig voor leeftijdscontrole. Deze gegevens zijn <u>niet</u><br>beschikbaar voor de Universiteit Antwerpen en dienen<br>enkel voor controle door Microsoft.                                                                                                    | Microsoft  C uatest.teijssen@gmail.com  What's your birthdate?  If a child uses this device, select their date of birth to c achild account.  Country/region Belgium  C Birthdate Month Day Year C Achild account enables you to enforce parental controls and isafety. You can manage these settings using our family Safety app. Learn more at https://ska.ms/family-safety-app |
| Bevestig daarna nog even het e-mailadres waarvoor je deze UAntwerpen-gastaccount aan gaat maken door een korte verificatiecode over te tikken die via e-mail naar het adres verzonden werd. Klik op Next om verder te gaan. Hierna word je mogelijks nog gevraagd een kleine puzzel op te lossen ( <i>"Help us beat the robots"</i> ) om te bewijzen dat je een mens bent.                             | Microsoft Verify email Inter the code we sent to fir you didn't get the email, check your junk folder or try again. Enter code Inter code I would like information, tips, and offers about Microsoft products and services. Choosing Next means that you agree to the Microsoft Services Agreement and privacy and cookies statement.                                             |
| Vervolgens dien je een aantal <b>basispermissies</b> goed te<br>keuren.<br>Dit houdt in dat je UAntwerpen toestaat bepaalde<br>diagnostische data te verzamelen over het gebruik van je<br>UAntwerpen-gastaccount. Deze data worden uitsluitend<br>gebruikt voor troubleshooting- doeleinden door het<br>departement ICT van de Universiteit Antwerpen en worden<br><u>niet</u> gedeeld met Microsoft. | <section-header><section-header><section-header><section-header><section-header><section-header><section-header><section-header><section-header><section-header><section-header></section-header></section-header></section-header></section-header></section-header></section-header></section-header></section-header></section-header></section-header></section-header>       |

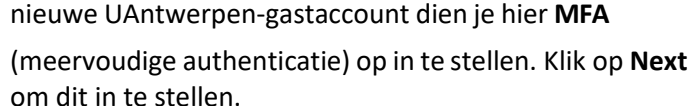

Wanneer je je de eerste keer wil aanmelden met je

Universiteit

Antwerpen

## Als externe inloggen op gedeelde site of team – UAntwerpen 18/02/2025

Universiteit Antwerpen

More information required

your account secure. Before making changes to your security info you must complete multifactor authentication.

Keep your account secure

Use a different account

Microsoft Authenticator

want to set up a different method

Start by getting the app

After you install the Microsoft Authenticato want to use a different authenticator apo Next

Vanuit de UAntwerpen bevelen we de **Microsoft Authenticator** app aan. Deze app <u>download</u> je op je *smartphone* en stel je vervolgens in door op **Next** te klikken op je *computerscherm*.

Gebruik je liever een andere methode dan de Authenticator app? Klik dan onderaan op I want to set up a different method.

Klik op het volgende scherm op je computer ook op **Next**, waarna je een **QR-code** te zien krijgt die je dient in te scannen met je <u>smartphone</u>.

Daarvoor tik je in de Authenticator app op je

<u>smartphone</u> op het **+** icoontje rechts bovenaan waarna je ervoor kiest om een **Werk- of schoolaccount** toe te voegen.

Tik daarna op **QR-code scannen** om de code op je <u>computerscherm</u> in te scannen, net zoals je er een foto van zou nemen met je telefoon. Klik op je computerscherm daarna op **Next** om verder te gaan.

Tik dan het **nummertje** dat je getoond wordt op je *computer* over op je *smartphone*.

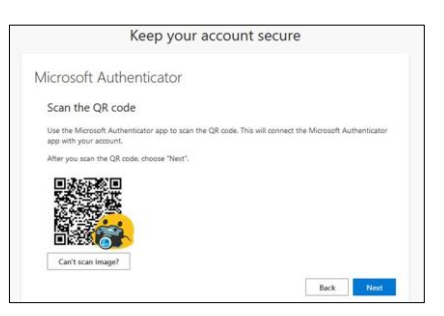

|        | Keep your account secure                                                               |
|--------|----------------------------------------------------------------------------------------|
| vicros | oft Authenticator                                                                      |
| ~      | Let's try it out                                                                       |
|        | Approve the notification we're sending to your app by entering the number shown below. |
| -      | 74                                                                                     |

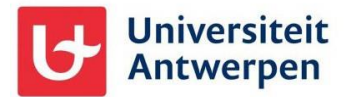

## Als externe inloggen op gedeelde site of team – UAntwerpen 18/02/2025

**Klaar**! Je Authenticator app is nu ingesteld voor gebruik bij UAntwerpen.

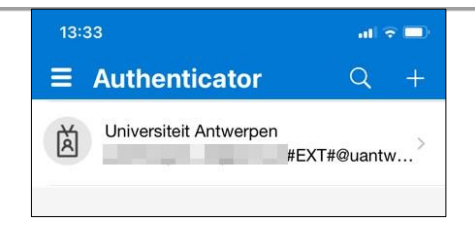